## Steps for Creating a One-Click Offer

In WineDirect navigate to Maintab "Store"> Subtab "Promos"

Hover Over promos and "One-Click Offers" will show up at the bottom

|                                         | ra - Sar    | ndbox -<br>anel | <b>&gt;</b>           |                  |            |                                |                 |                      |
|-----------------------------------------|-------------|-----------------|-----------------------|------------------|------------|--------------------------------|-----------------|----------------------|
| 🖴 Dashboard 🗋 Content Editt             | <u>\$</u> ( | Contacts        | Settings              | Reports          | Support    | 🗭 Communi                      | ty 📃 Interna    |                      |
| Orders Products Inventory State Profile | Shipp       | oing P          | rice Levels C         | lubs Allocations | Gift Cards | Source Code                    | es Promos       | Loyalty Points       |
| Orders                                  |             | ן               |                       |                  |            | -                              |                 | Sort By: Order Date  |
| Add An Order                            | •           | Order<br>Info   | Date<br>Time          | Order Type       | Bil        | ll Name<br>ip Name             | Hover Over Prom | os Ship Status Total |
| Order Type: All Types                   |             |                 | (PST)                 |                  |            |                                |                 |                      |
| Order #:                                | ) C         | 1066            | 08/19/2022            | ClubOrder        | Bla        | ack, Regulus C                 | completed Paid  | \$150.00             |
| First Name:                             |             |                 | 1.55011               |                  | Did        | ick, Regulus                   |                 |                      |
| Last Name:                              |             | 1065            | 08/19/2022<br>1:56pm  | ClubOrder        | He         | rrera, Elise C<br>rrera, Elise | completed Paid  | \$150.00             |
| Email:                                  |             |                 |                       |                  |            |                                |                 |                      |
| From Date:                              |             | 1064            | 08/15/2022<br>10:34am | POS              | He         | rrera, Elise C                 | completed Paid  | \$48.00              |

Next: Click the Green "Add a One Click Offer" button in the top right hand side.

| WINEDHRECT Elise Herrera - Sandbox +<br>Webste Administration Pand |                |               |            |               |                 |              |              |        |                                  |   |
|--------------------------------------------------------------------|----------------|---------------|------------|---------------|-----------------|--------------|--------------|--------|----------------------------------|---|
| 🚔 Dashboard                                                        | Content Editor | 🗜 Store       | L Contacts | Settings      | Reports         | Support      | 💬 Community  | 81     |                                  |   |
| Orders Produ                                                       | icts Inventory | State Profile | Shipping P | rice Levels C | lubs Allocation | s Gift Cards | Source Codes | Promos | s Loyalty Points                 |   |
| One Click                                                          | Offers         |               |            |               |                 |              |              |        | + Add a One Click Offer          |   |
|                                                                    |                |               |            |               |                 |              |              |        | Recently Edited One Click Offers |   |
| Name                                                               |                |               |            |               |                 |              |              |        | Holiday Event Tasting Flight     | Q |
| Wine of The Month                                                  | ו              |               |            |               |                 |              |              | ۹      | Thanksgiving Event Special       | Q |
| Pinot Special                                                      |                |               |            |               |                 |              |              | Q      | Halloween Party                  | Q |
| Que Sera Syrah                                                     |                |               |            |               |                 |              |              | Q      |                                  | 0 |
| Holiday Gifting                                                    |                |               |            |               |                 |              |              | ٩      | Wine of The Month                | Q |
| Halloween Party                                                    |                |               |            |               |                 |              |              | ۹      | Holiday Gifting                  | Q |
| Thanksgiving Even                                                  | t Special      |               |            |               |                 |              |              | Q      |                                  |   |
| Holiday Event Tasti                                                | ing Flight     |               |            |               |                 |              |              | ۹      |                                  |   |
|                                                                    |                |               |            |               |                 |              |              |        |                                  |   |

Once added, you will need to name the offer and add the items you want to be linked to it.

| 🖴 Dashboard      | Content Editor    | Ì≓ Store      | 🧏 Contacts               | Settings                                   | iii Reports                    | V Support  | 💬 Community  | 🛢 Int  | ernal                            |   |
|------------------|-------------------|---------------|--------------------------|--------------------------------------------|--------------------------------|------------|--------------|--------|----------------------------------|---|
| Orders Produc    | ts Inventory      | State Profile | Shipping                 | Price Levels Cl                            | ubs Allocations                | Gift Cards | Source Codes | Promos | s Loyalty Points                 |   |
| One Click (      | Offer - Exa       | mple          |                          |                                            |                                |            |              |        | + Add a One Click Offer          |   |
| General Informat | ion               |               | Give you                 | ur offer a name (not                       | t Visible to                   |            |              |        | Recently Viewed One Click Offers | 5 |
| N                | lame Example      |               | consumer)<br>automatical | and place items yo<br>ly placed into their | ou want to be<br>shopping cart |            |              |        | Example                          | Q |
|                  |                   |               |                          |                                            |                                |            | 1            | Edit   |                                  |   |
| Custom Cart      |                   |               |                          |                                            |                                |            |              |        | Recently Edited One Click Offers |   |
| Product (SKU)    |                   | Price         | Quantity                 | Total                                      |                                |            | + Add Proc   | duct   | Example                          | Q |
|                  |                   |               | (,                       |                                            |                                |            |              |        | Holiday Event Tasting Flight     | Q |
| 19MB-AG          | :                 | \$99.00       | 1                        | \$99.00                                    |                                |            | × Rem        | nove   | Thanksgiving Event Special       | Q |
|                  |                   |               |                          |                                            |                                |            |              | _      | Halloween Party                  | Q |
| Marketing        |                   |               |                          |                                            |                                |            |              |        | Wine of The Month                | Q |
|                  | URL https://elise | herrera_sandl | ox.uswest2.vin           | 65dev.com/add-                             | cart/Example                   |            |              |        |                                  |   |
| Marketing        | URL add-cart/Exa  | ample         |                          |                                            |                                |            |              |        |                                  |   |
| QR               | Code              | ]             |                          |                                            |                                |            |              |        |                                  |   |

Now you one click offer is ready to use! Either copy and paste the URL anywhere you want them to auto add these to a cart (i.e. email marketing campaign) or use the QR codes to have people scan on site!

| Custom Cart       |                      |                                  |                                                                |                  | Recently Edited One Click Of | fers |
|-------------------|----------------------|----------------------------------|----------------------------------------------------------------|------------------|------------------------------|------|
| Product (SKII)    | Price                | Quantity                         | Total                                                          |                  | Example                      | Q    |
| Troduce (one)     | Thee                 | Quantity                         | - Total                                                        | Add Hoddee       | Holiday Event Tasting Flight | Q    |
| 19MB-AG           | \$99.00              | 1                                | \$99.00                                                        | × Remove         | Thanksgiving Event Special   | Q    |
|                   |                      |                                  |                                                                |                  | Halloween Party              | Q    |
| Marketing         |                      |                                  |                                                                | 7                | Wine of The Month            | Q    |
| URL http          | os://eliseherrera_sa | ndbox.uswest2.vin65              | dev.com/add-cart/Example                                       |                  |                              |      |
| Marketing UNL add | cart/Example         |                                  |                                                                |                  |                              |      |
| QR Code           |                      | Use the QR cod<br>marketing sect | e or URL link found in the<br>ion below the One-Click<br>Offer | ✓ Edit           |                              |      |
| _                 |                      |                                  |                                                                | E Return to List |                              |      |

\*If you choose to create a marketing campaign around this you can build out promo codes to be included:

| 🖻 Dashboard           | Content Editor               | 🛱 Store       | L Contacts                                | 🔅 Settings   | Reports            | Support                | 💬 Con | imunity 📑   | Internal                                     |   |
|-----------------------|------------------------------|---------------|-------------------------------------------|--------------|--------------------|------------------------|-------|-------------|----------------------------------------------|---|
| Orders Produc         | ts Inventory                 | State Profile | Shipping Pr                               | ice Levels C | lubs Allocation    | s Gift Cards           | Sourc | e Codes Pro | mos Loyalty Points                           |   |
| Promo - Th            | nanks Event                  | t Email F     | romo                                      |              |                    |                        |       | 역 Duplicate | + Add a Promo                                |   |
| General Informa       | tion                         |               |                                           |              |                    |                        |       |             | Promo Properties                             |   |
|                       | Type Discount Off            |               | Code to be Used in the email. Do not need |              |                    |                        |       |             | Manage Promo Categories                      | Q |
| 1                     | lame Thanks Event            | Email Promo   |                                           |              | to list thes       | e in the POS.          |       |             |                                              |   |
|                       | C de THANKSEVEN              | T20           |                                           |              | Available To Every | Recently Viewed Promos |       |             |                                              |   |
| Product Sele          | ction Promotion on           | Select Depart | ments                                     |              |                    |                        |       |             | Thanks Event 20 Contact Type Promo           | Q |
| s                     | itarts                       |               |                                           |              | Expires            |                        |       |             | Thanks Event Email Promo                     | Q |
| Limi                  | : Use Limit Per Cust         | tomer         |                                           |              | Uses 1 Use         | es Per Custome         | ·     |             |                                              |   |
| A                     | llow Show Promo on Li        | ist in POS No |                                           | POS P        | romo Name          |                        |       |             | Recently Edited Promos                       |   |
|                       |                              |               |                                           |              |                    |                        |       |             | Thanks Event 20 Contact Type Promo           | Q |
| dded: 09/07/2022   Mo | dified: 09/27/2022   by Elis | e Herrera     |                                           |              |                    |                        |       | 🖉 Edit      | Thanks Event Email Promo                     | Q |
| Departments           |                              |               |                                           |              |                    |                        |       |             | Halloween                                    | Q |
| Departn               | ients Current Vinta          | ge Wines      |                                           |              |                    |                        |       |             | Annual Subscription Club Processing Discount | Q |
|                       |                              |               |                                           |              |                    |                        |       |             | Wine Of the Month                            | Q |

Or you can further create a promo based around a contact type assigned to those event attendees just remember these people will need that particular contact type assigned to them and to be

logged in for this to work, but with the contact type assigned it is much easier to target this specific subset of contacts.

| WINE DH                |                                | se Herrera    | - Sandbox - | <b>•</b>        |                 |                    |              |        |                                              |   |
|------------------------|--------------------------------|---------------|-------------|-----------------|-----------------|--------------------|--------------|--------|----------------------------------------------|---|
| 🚔 Dashboard            | Content Editor                 | 🛱 Store       | L Contacts  | 🜻 Settings      | Reports         | Support 🕈          | 🗭 Community  | 📑 Int  | ternal                                       |   |
| Orders Produ           | cts Inventory                  | State Profile | Shipping P  | rice Levels Cli | ubs Allocati    | ons Gift Cards     | Source Codes | Promo  | s Loyalty Points                             |   |
| Promo - T              | hanks Event                    | t 20 Con      | tact Type   | e Promo         |                 |                    | 입 Dupl       | licate | + Add a Promo                                |   |
| General Informa        | ition                          |               |             |                 |                 |                    |              |        | Promo Properties                             |   |
|                        | Type Discount Off              |               |             |                 |                 |                    |              |        | Manage Promo Categories                      | ( |
|                        | Name Thanks Event              | 20 Contact Ty | pe Promo    |                 | _               |                    | _            |        |                                              |   |
|                        | Code                           |               |             | Δ               | wailable To Spe | ecific Contact Typ | bes          |        | Recently Viewed Promos                       |   |
| Product Sele           | ection Promotion on            | Entire Store  |             |                 | _               |                    |              |        | Thanks Event Email Promo                     |   |
|                        | Starts                         |               |             |                 | Expires         |                    |              |        | Thanks Event 20 Contact Type Promo           |   |
| Lim                    | it Use Limit Per Cust          | omer          |             |                 | Uses 1U         | ses Per Custome    | r            |        |                                              |   |
|                        | Allow Show Promo on Li         | st in POS No  |             | POS Pr          | omo Name        |                    |              |        | Recently Edited Promos                       |   |
|                        |                                |               |             |                 |                 |                    |              |        | Thanks Event 20 Contact Type Promo           |   |
| Added: 09/07/2022   Mc | odified: 09/27/2022   by Elise | e Herrera     |             |                 |                 |                    |              | ' Edit | Thanks Event Email Promo                     |   |
| Contact Types          |                                |               |             |                 |                 |                    |              |        | Halloween                                    | • |
| Contact                | Types Thanks Event             | Attendee      |             |                 |                 |                    |              |        | Annual Subscription Club Processing Discount |   |
|                        |                                |               |             |                 |                 |                    |              | Edit   | Wine Of the Month                            |   |
|                        |                                |               |             |                 |                 |                    |              | Cuit   |                                              |   |
| Excluded Produc        | ts                             |               |             |                 |                 |                    |              |        |                                              |   |
|                        |                                |               |             |                 |                 |                    |              |        |                                              |   |